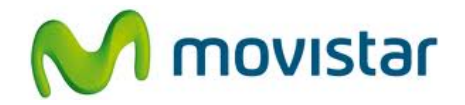

## LG P768 Optimus L9

## Cómo configurar correo Yahoo Perú en celular Movistar Android (versión 4.0)

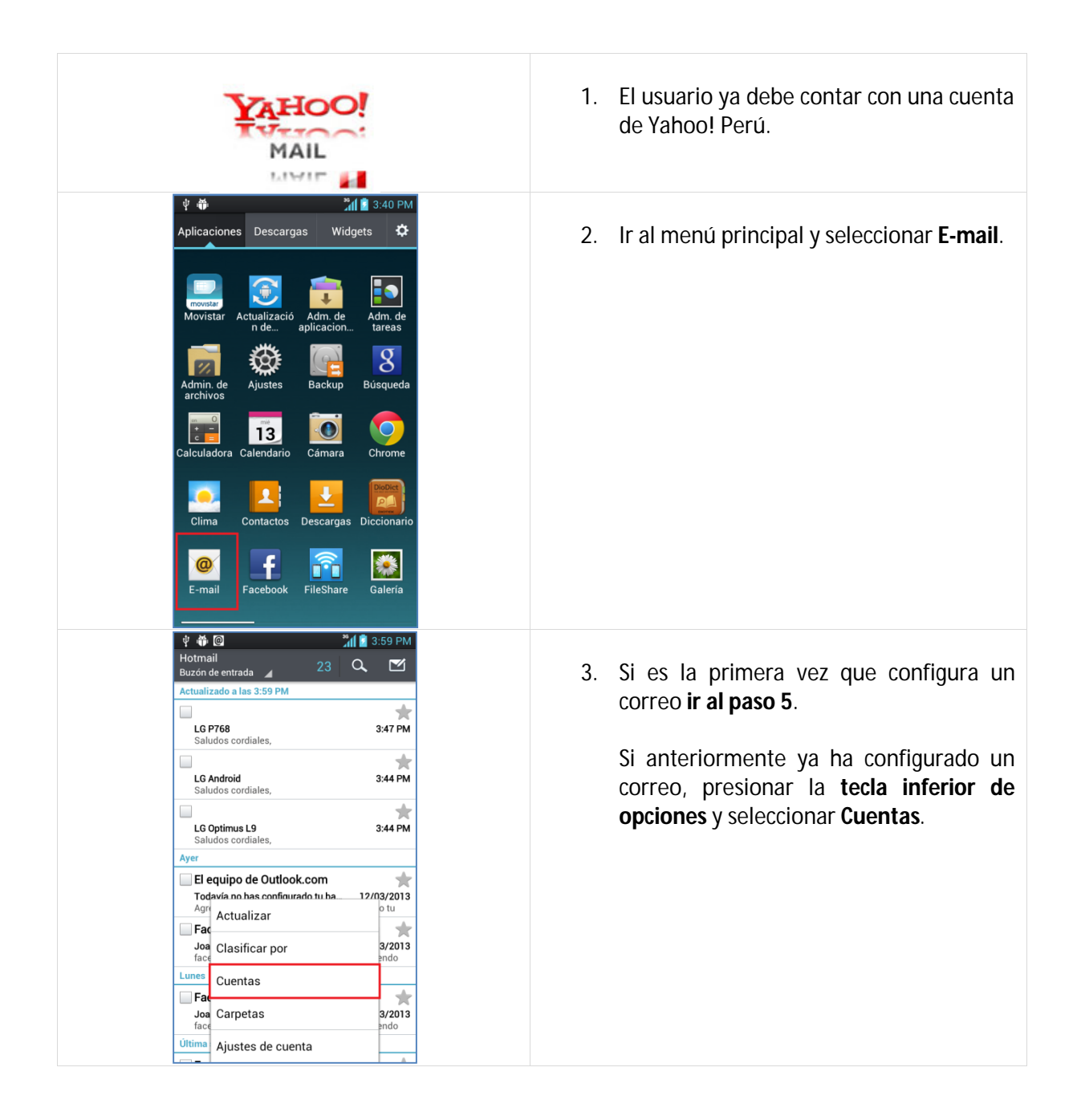

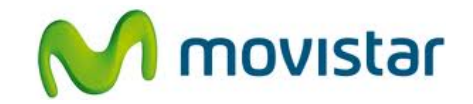

| Image: Wire and Comparison of the second second | <ol> <li>Presionar la tecla inferior de opciones y seleccionar Agregar cuenta.</li> </ol>                                                                                                    |
|----------------------------------------------------------------------------------------------------|----------------------------------------------------------------------------------------------------|
| Image: Provide a state of the state of the state of                      | 5. Seleccionar <b>Otro</b> .                                                                                                    |
| Image: Constraint of the second second s | <ul> <li>6. Se le pedirá información de su correo:<br/>Correo: prueba.st21@yahoo.com.pe<br/>Contraseña: micontrasena<br/>Usuario: prueba.st21@yahoo.com.pe</li> <li>Presionar Siguiente.</li> </ul> |

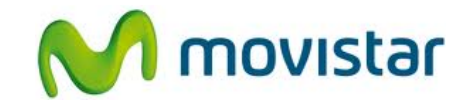

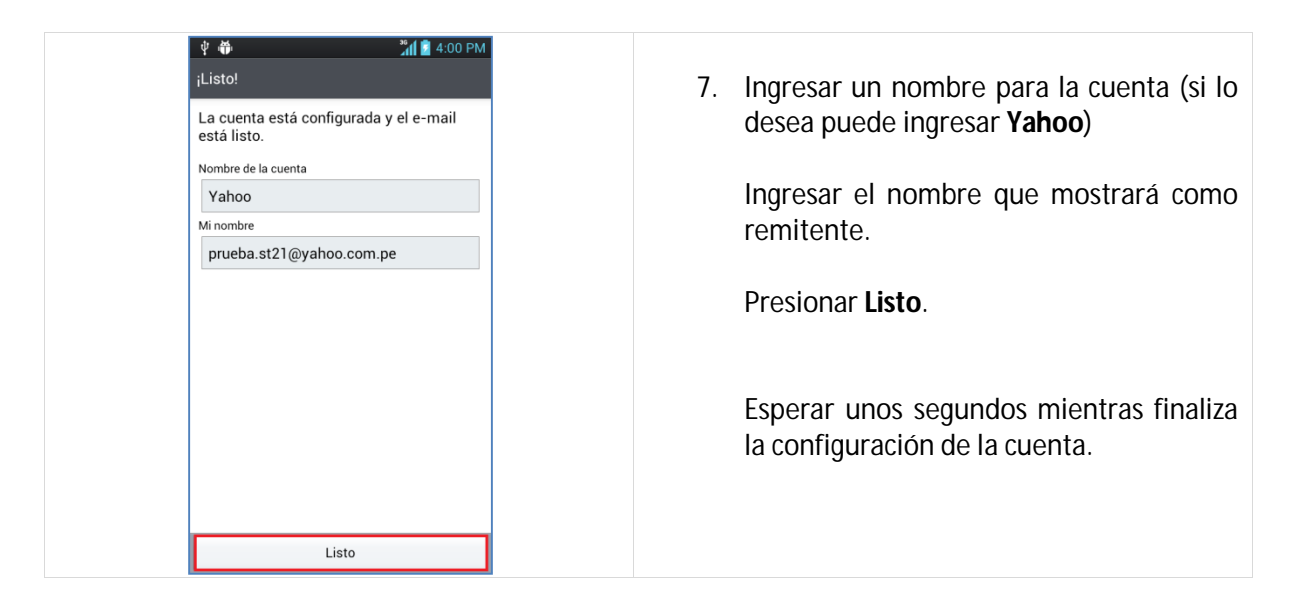